To set up Time Clock Plus vs 7 (Personal Device Only)

1. Open the time clock app and click configure

| 11:34 😁 🛛 🖓 🖬 🖬 ବ୍ଲ   | ¥\$₩₽   90% 🗎 |
|-----------------------|---------------|
| MobileClock           |               |
| 3/30/2020 11:34:53 AM |               |
| Reconnect             |               |
| LogOn (Offline)       |               |
| Update PIN            |               |
|                       |               |
| Configure             |               |

## 2. Select "server

| 11:35 🖷               | 000 2 2 2 3  | ¥ध⊈ ⊫ 90% ∎ |
|-----------------------|--------------|-------------|
|                       | Configuratio | n           |
| 3/30/2020 11:34:59 AM |              |             |
|                       | Server       |             |
|                       | Logs         |             |
|                       | Reset        |             |

## 3. Select https

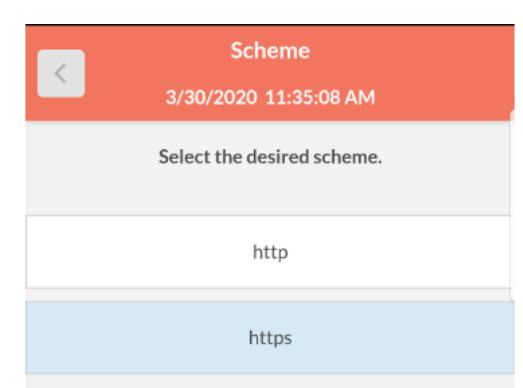

## 4. For Host please enter 153581.tcplusondemand.com Port will be blan

| ort will be blank. Se | elect next |
|-----------------------|------------|
|-----------------------|------------|

| Server                           |                                                    |  |  |
|----------------------------------|----------------------------------------------------|--|--|
| 3/30/2020 11:35:21 AM            |                                                    |  |  |
| Enter the desired host and port. |                                                    |  |  |
| lf you weren't                   | given a specific port number, just leave it blank. |  |  |
| Host                             | 153581.tcplusondemand.co                           |  |  |
| Port                             | (Optional                                          |  |  |
|                                  | Next                                               |  |  |

## 5. Namespace enter 153581

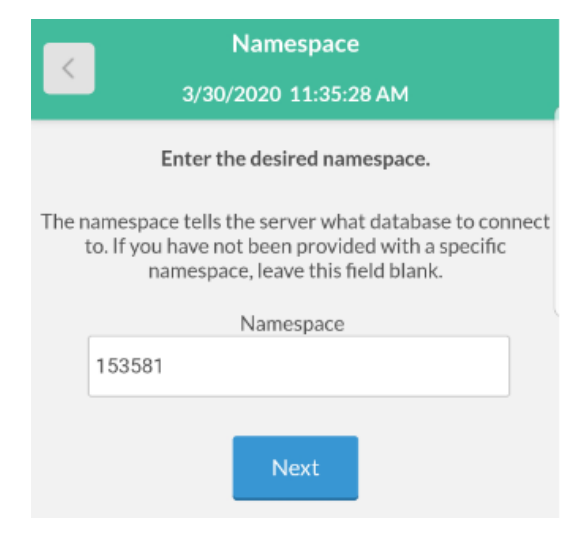

6. Select Jefferson School District. Enter Badge number and pin number

| ID<br>3/30/2020 11:59:52 AM                 | MobileClock<br>3/30/2020 12:00:03 PM |
|---------------------------------------------|--------------------------------------|
| Enter your Employee ID number. Badge Number | PIN                                  |
|                                             |                                      |

Make sure you ALLOW Location Services to be used – app may be disabled if Location Services are not set to allow.